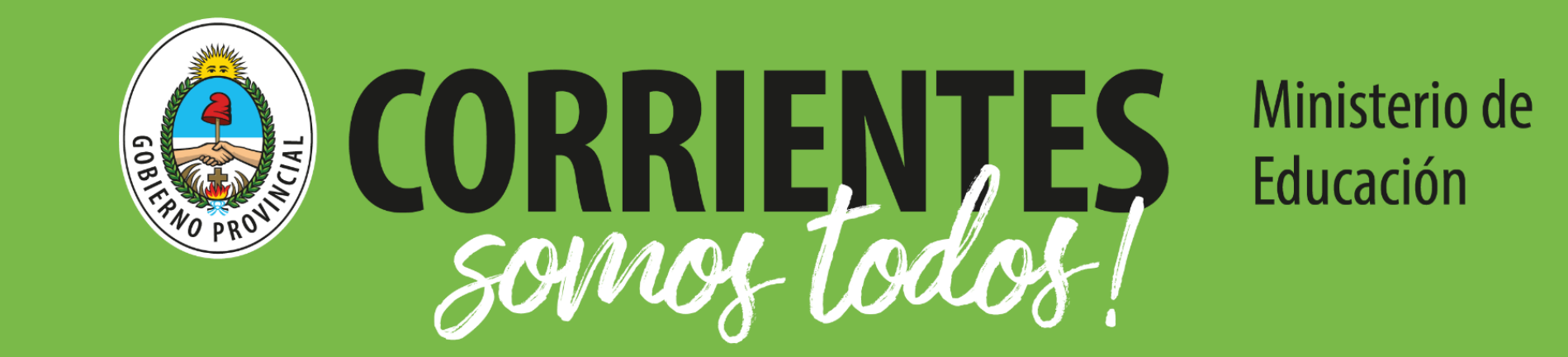

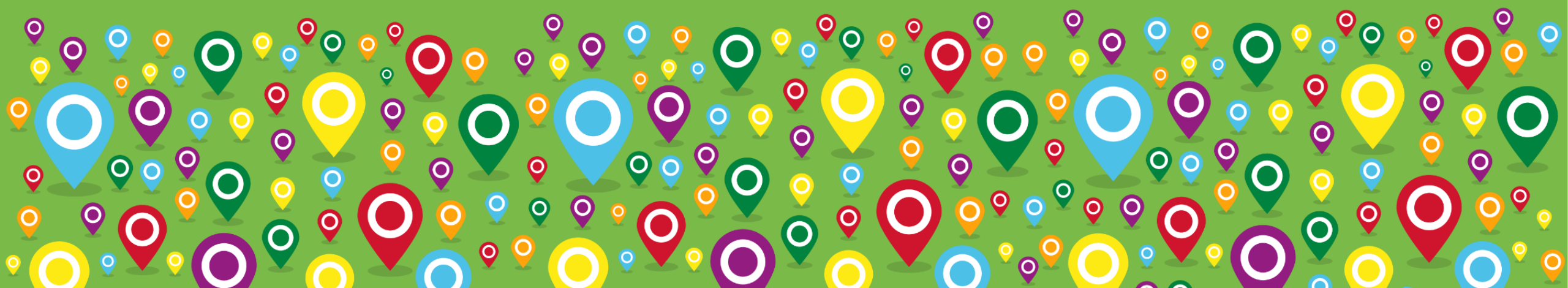

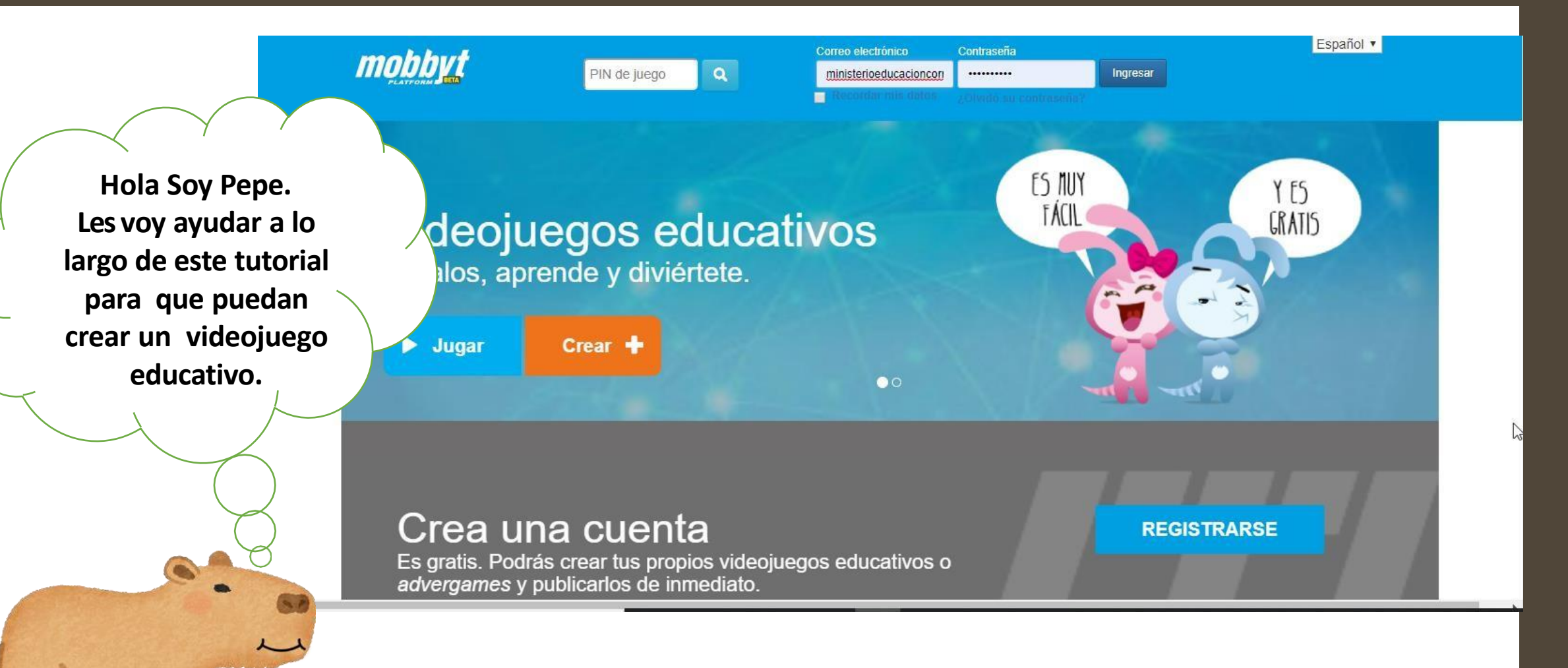

# www.mobbyt.com

# ¿Qué es Mobbyt?

Mobbyt es una plataforma online que combina un portal de videojuegos educativos con una herramienta que permite a los usuarios crear videojuegos de manera muy sencilla. De esta forma, es posible crear juegos y compartirlos inmediatamente con todo el mundo a través de Internet para que la comunidad pueda aprender y divertirse al mismo tiempo. Aprovechando todo el potencial lúdico y didáctico de los videojuegos educativos, Mobbyt brinda una alternativa a empresas e instituciones que necesitan capacitar a sus miembros. En el ecosistema Mobbyt, conviven usuarios, creadores, desarrolladores y organizaciones que comunican sus ideas.

## **Beneficios**

- · Plataforma online de acceso gratuito y simple de utilizar.
- · Herramienta para crear juegos de manera muy sencilla.
- · Cientos de juegos disponibles listos para llevar a las aulas.

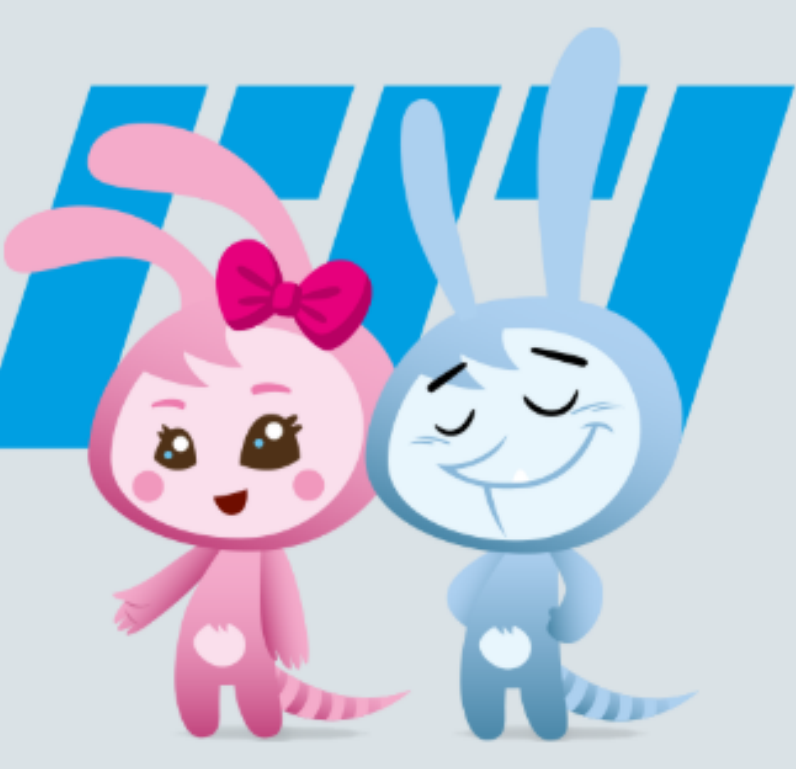

# Beneficios de los videojuegos educativos:

- · Permiten aprender mientras se juega.
- Promueven la superación personal a través de desafíos.
- · Permiten realizar experimentos repetidas veces sin costos, riesgos ni laboratorios especializados.
- · Posibilitan aprender procedimientos tales como protocolos de seguridad y emergencia, entre otros.

Fragmento de la página mobbyt.com

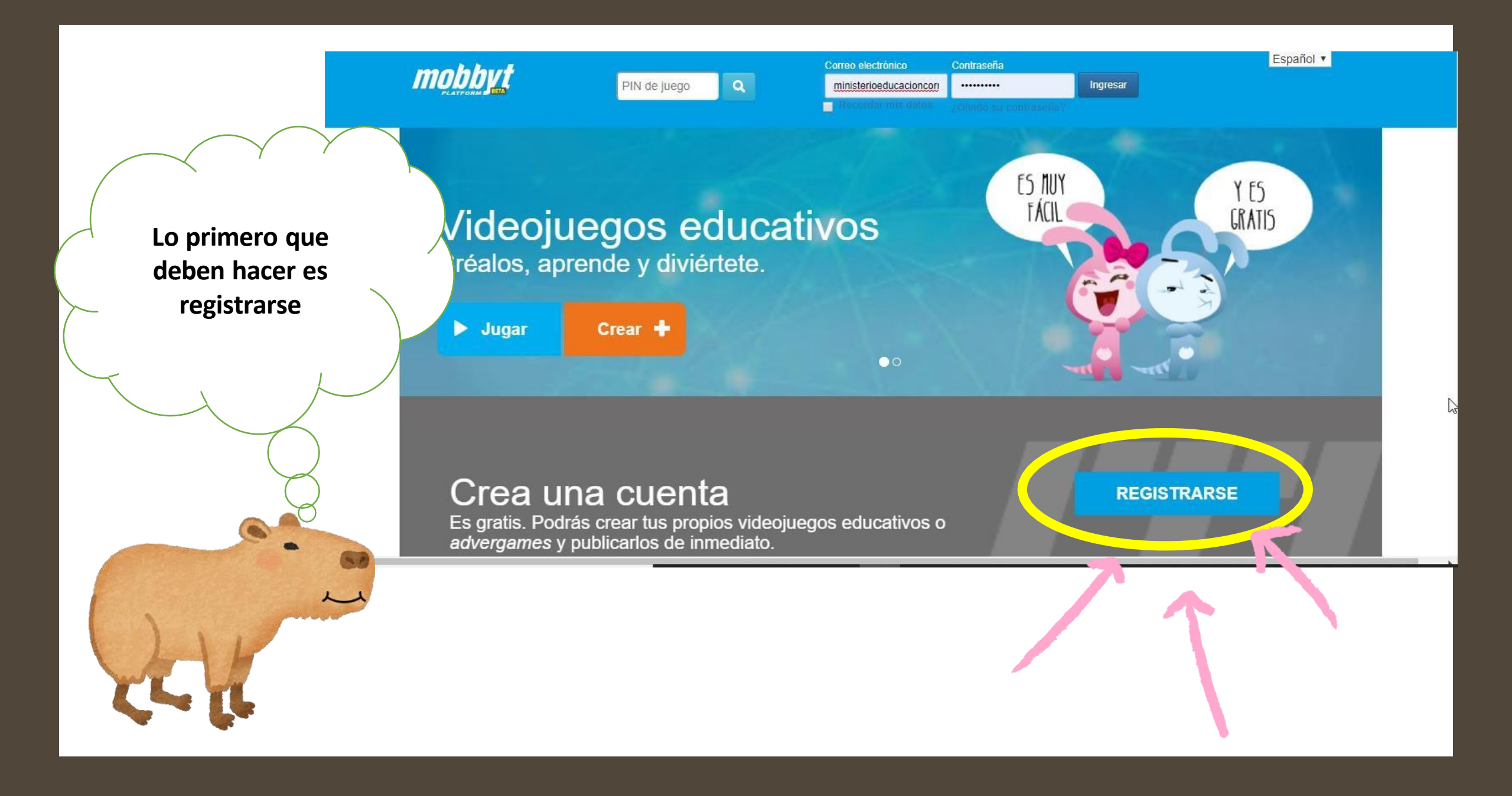

## Registrarse

Correo

Correo electrónico que usará para iniciar sesión.

Nombre

Escriba su nombre

Apellido

Escriba su apellido

| Año ▼ | Mes | • | Día | , |
|-------|-----|---|-----|---|
|-------|-----|---|-----|---|

Seleccione su fecha de nacimiento

Clave

Escriba su contraseña

Seguridad de la contraseña

Clave no ingresada

Confirmar clave

Vuelva a escribir su contraseña

3590

Verificar

Ingrese el número del recuadro amarillo.

Registrarse

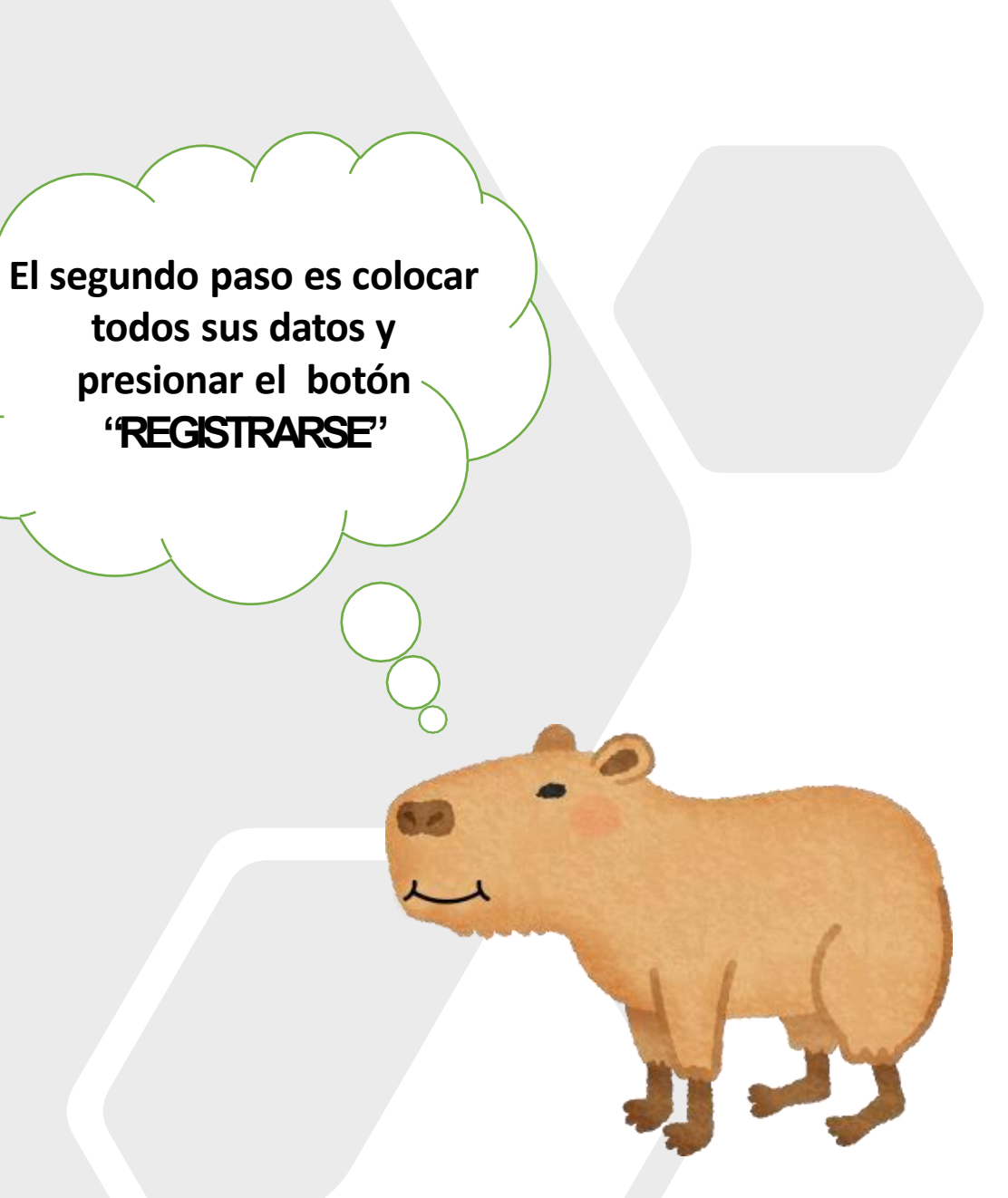

# Pasos para crear un juego sencillo:

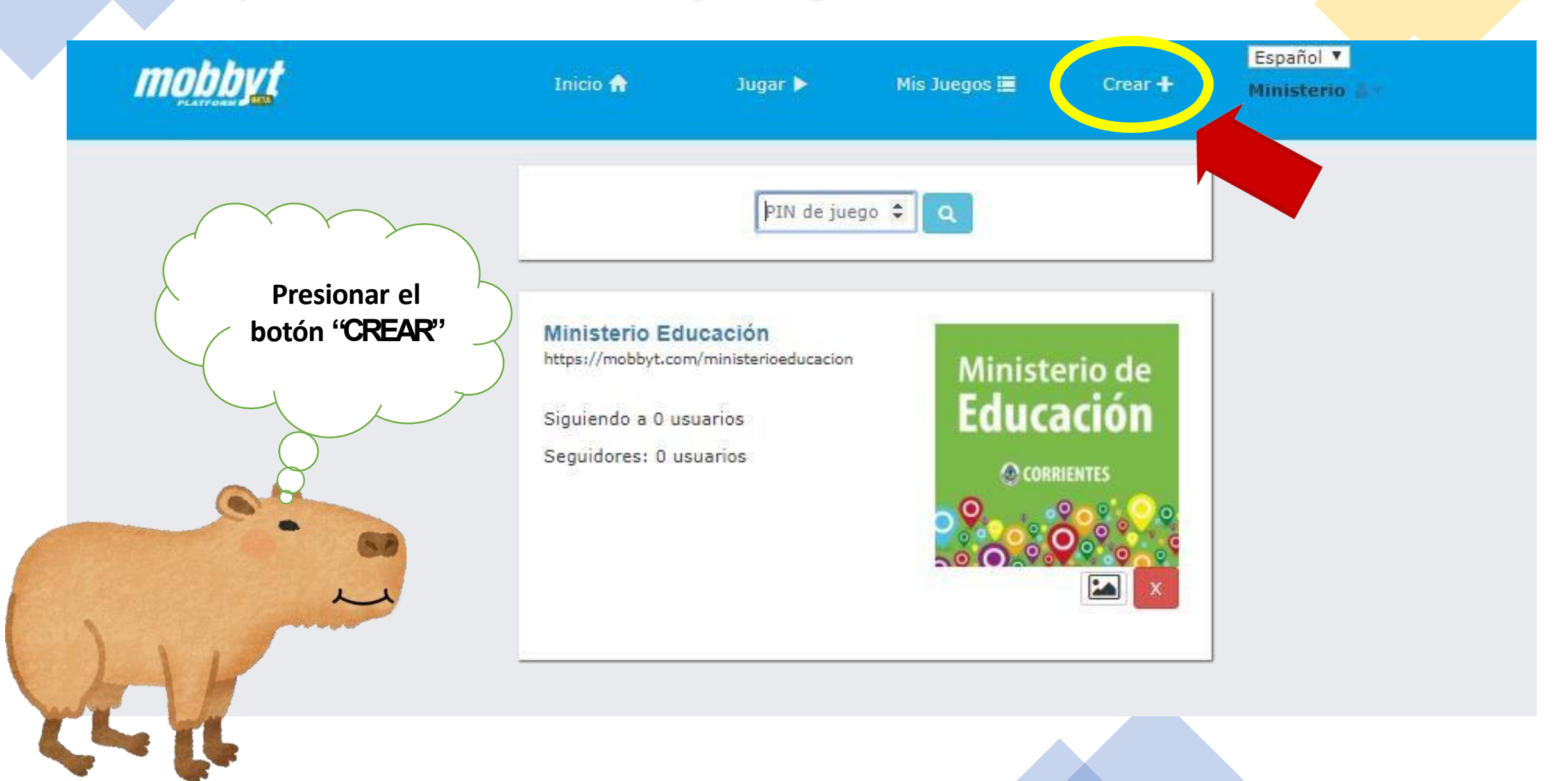

# Pasos para crear un juego sencillo:

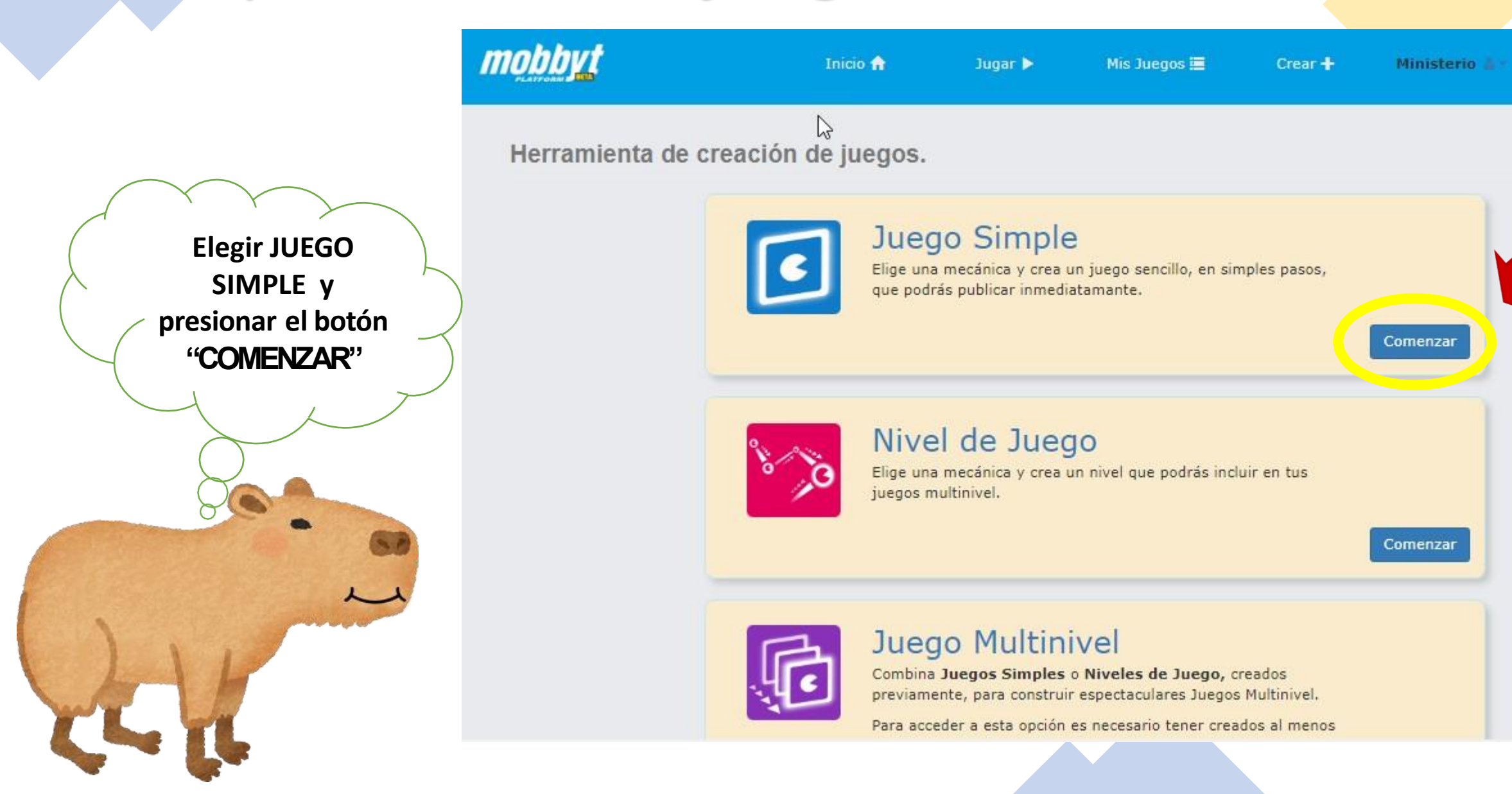

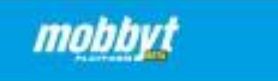

Crear+ Ministerio

#### Creando Juego Simple

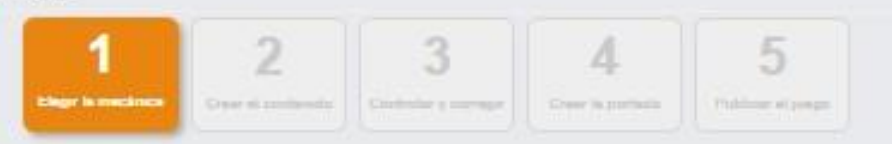

Mis Juegos 🔜

#### Paso 1: Elegir la Mecánica

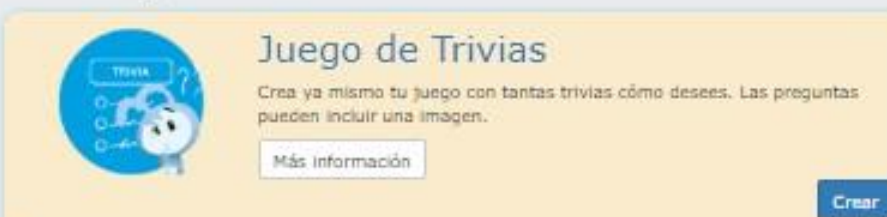

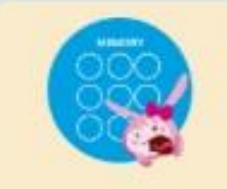

## Juego de Tarjetas de Memoria

Crea juegos de tarjetas de memoria donde usas tus propias imágenes, a las que se le asocia una palabra o concepto, para relacionar ambas ideas.

Más Información

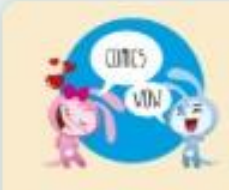

#### Juego de Historietas

Juego de Coincidencias

Juego de coincidencia de tarjetas

Crea historietas, o viñetas simples, que cuenten historias o expliquen los conocimientos que quieras enseñar.

Más información

Más información

Elegir el juego que desea armar para sus alumnos y Presionar el botón "CREAR"

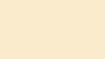

Crear

Crear

Crear

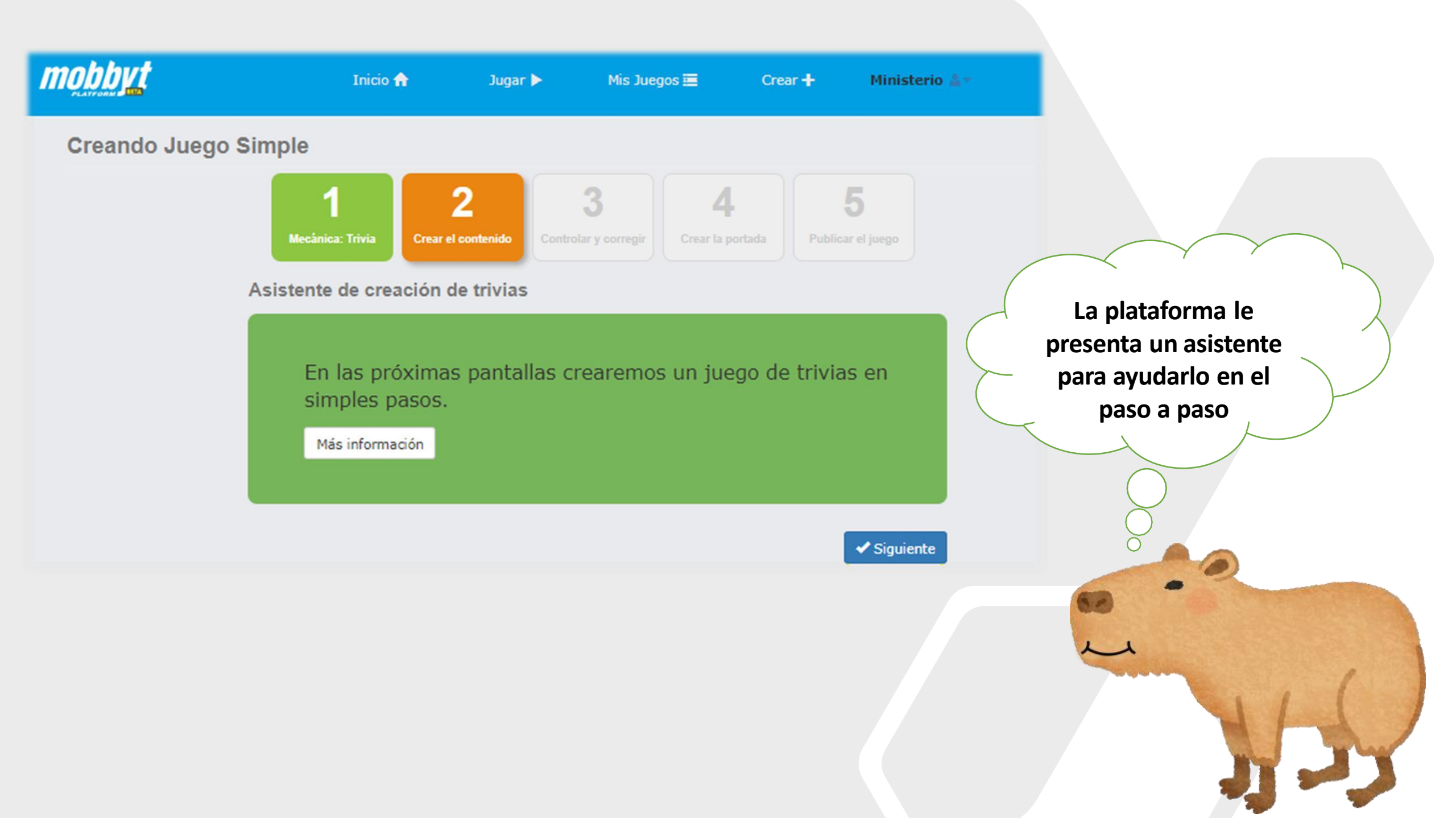

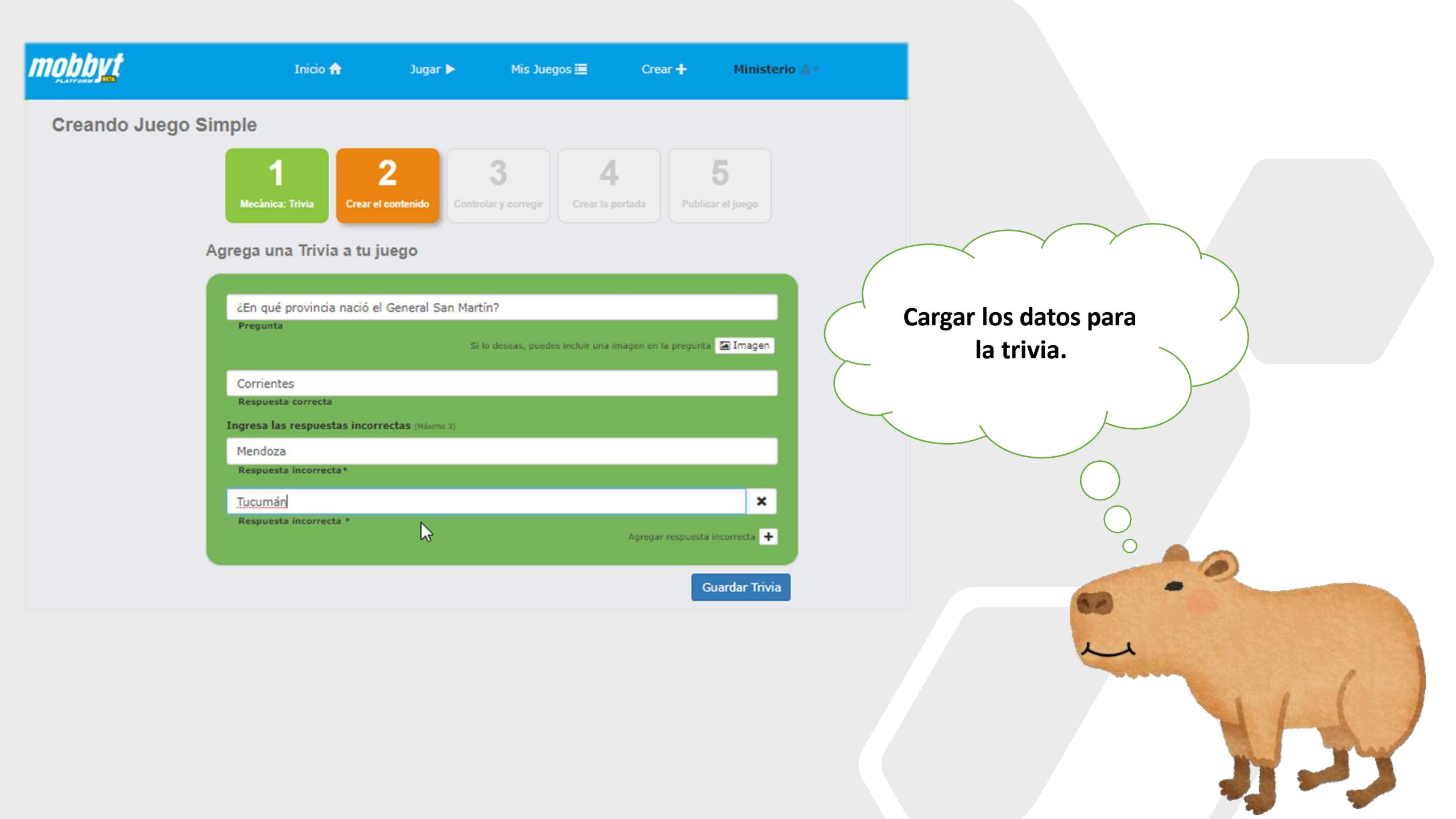

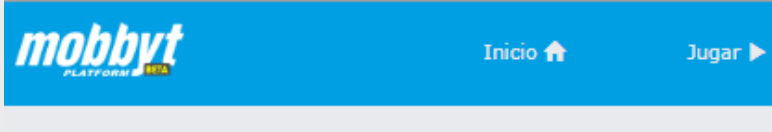

Creando Juego Simple

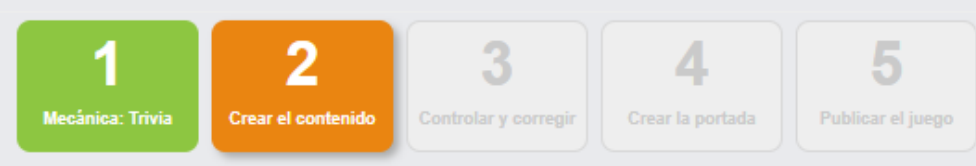

Mis Juegos 🧮

Crear 🕂

Ministerio 🚢 🔻

Agrega una Trivia a tu juego

| ¿En qué provincia nació el General San I      | Martín?                                                        |
|-----------------------------------------------|----------------------------------------------------------------|
| Pregunta                                      | Si lo deseas, puedes incluir una imagen en la precuta 🖃 Imagen |
| Corrientes                                    |                                                                |
| Respuesta correcta                            |                                                                |
| Ingresa las respuestas incorrectas (Máximo 3) |                                                                |
| Mendoza                                       |                                                                |
| Respuesta incorrecta*                         |                                                                |
| Tucumán                                       | ×                                                              |
| Respuesta incorrecta *                        | Agregar respuesta incorrecta 🕇                                 |
|                                               | Guardar Trivi                                                  |

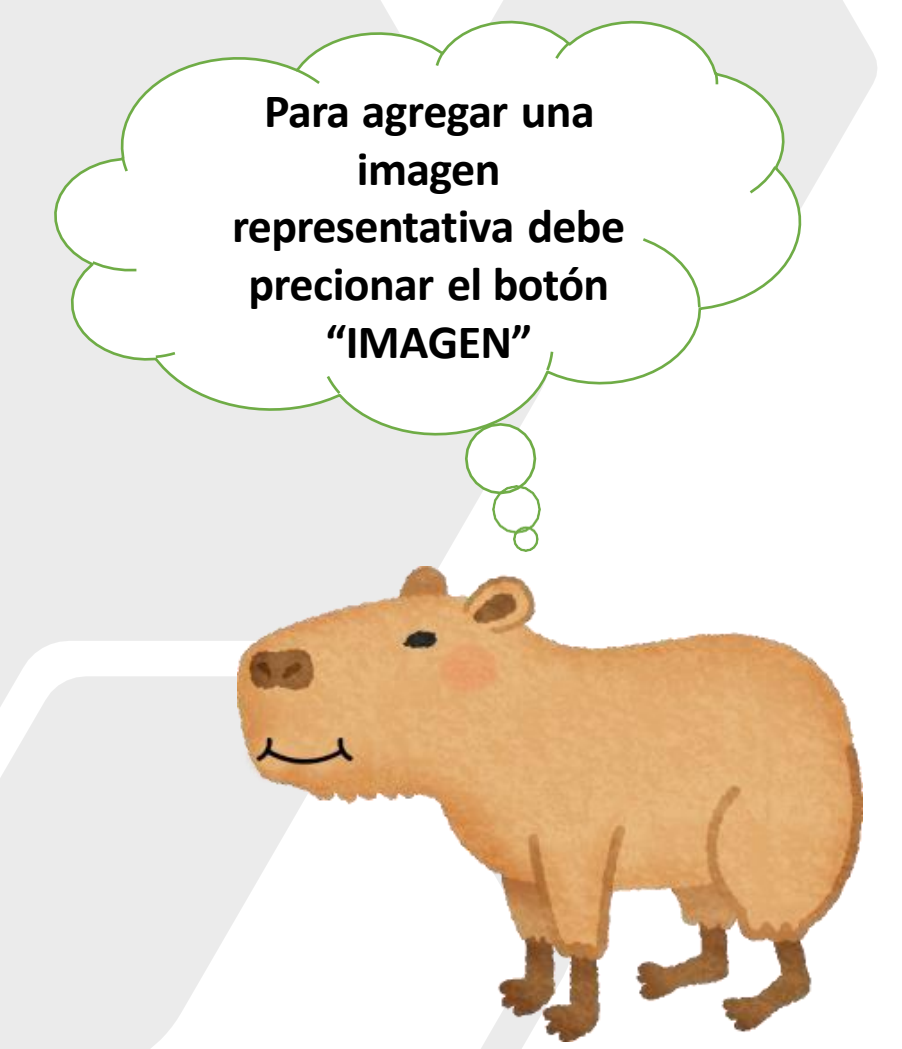

## Agregar imagen

| Subir imagen desde el equipo<br>Seleccionar archivo Ningún archiseleccionado | ? | Permite seleccionar una imagen que está en la computadora.                    |
|------------------------------------------------------------------------------|---|-------------------------------------------------------------------------------|
|                                                                              |   |                                                                               |
| Añadir desde mi galería de imágenes                                          |   | Habilita el uso de alguna imagen que<br>ya se utilizó para juegos anteriores. |
|                                                                              | ? |                                                                               |
| Cargar imagen desde dirección de internet                                    |   | Se puede utilizar también una<br>imagen que esta en internet, solo            |
| URL de la imagen                                                             | ? | nay que copiar su dirección URL.                                              |
| * Cancelar                                                                   |   |                                                                               |

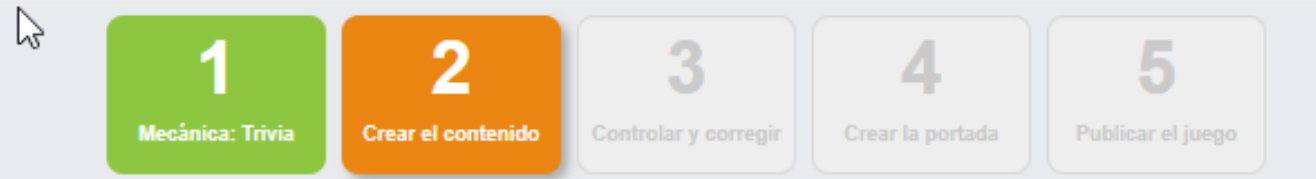

## Agrega una Trivia a tu juego

| ¿En qué provincia nació el General San Martín?        |
|-------------------------------------------------------|
| Pregunta                                              |
| Imagen X                                              |
| Corrientes                                            |
| Respuesta correcta                                    |
| Ingresa las respuestas incorrectas (Máximo 3)         |
| Mendoza                                               |
| Respuesta incorrecta*                                 |
| Tucumán 🗶                                             |
| Respuesta incorrecta * Agregar respuesta incorrecta + |
| Guardar Trivia                                        |

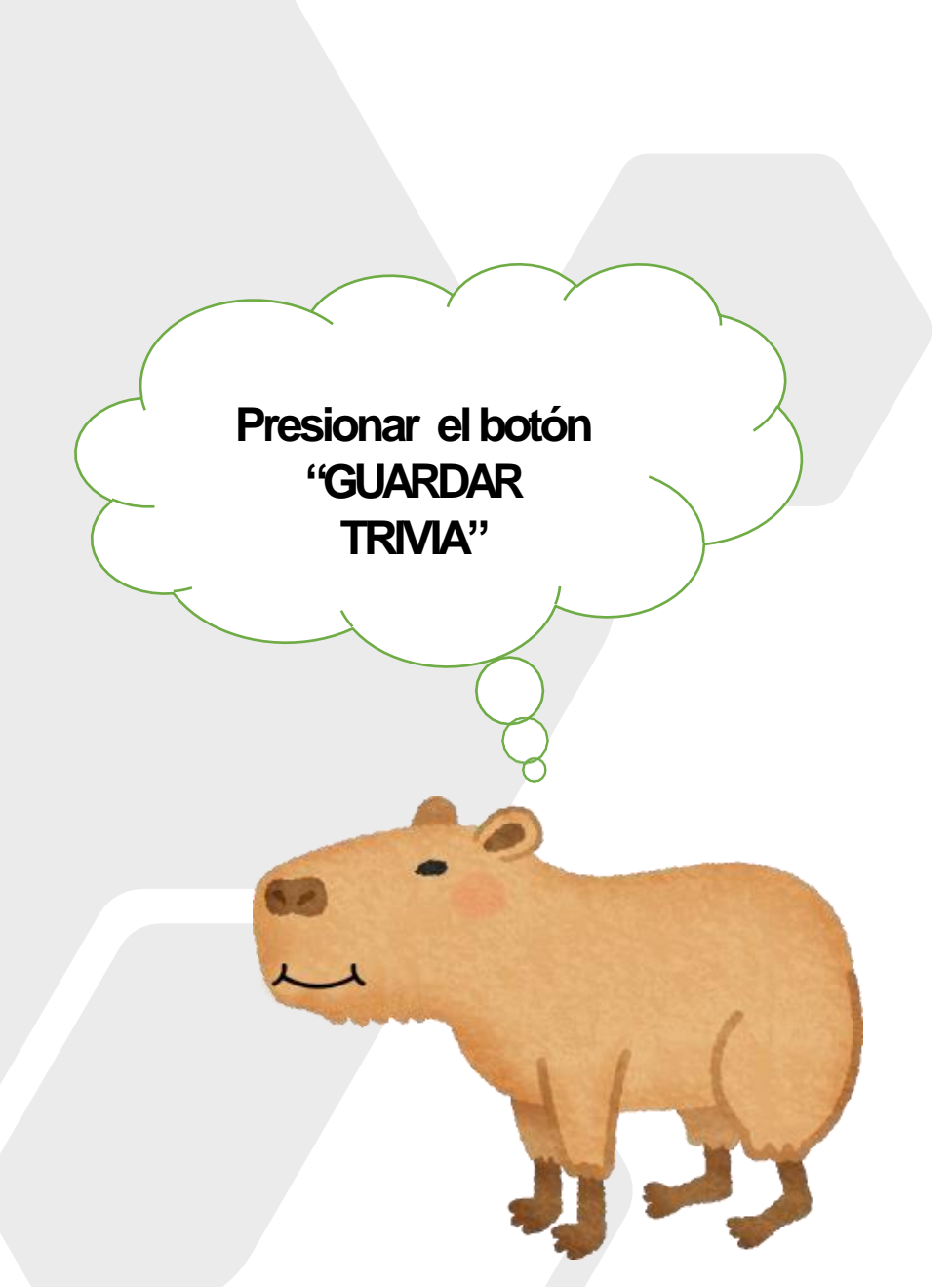

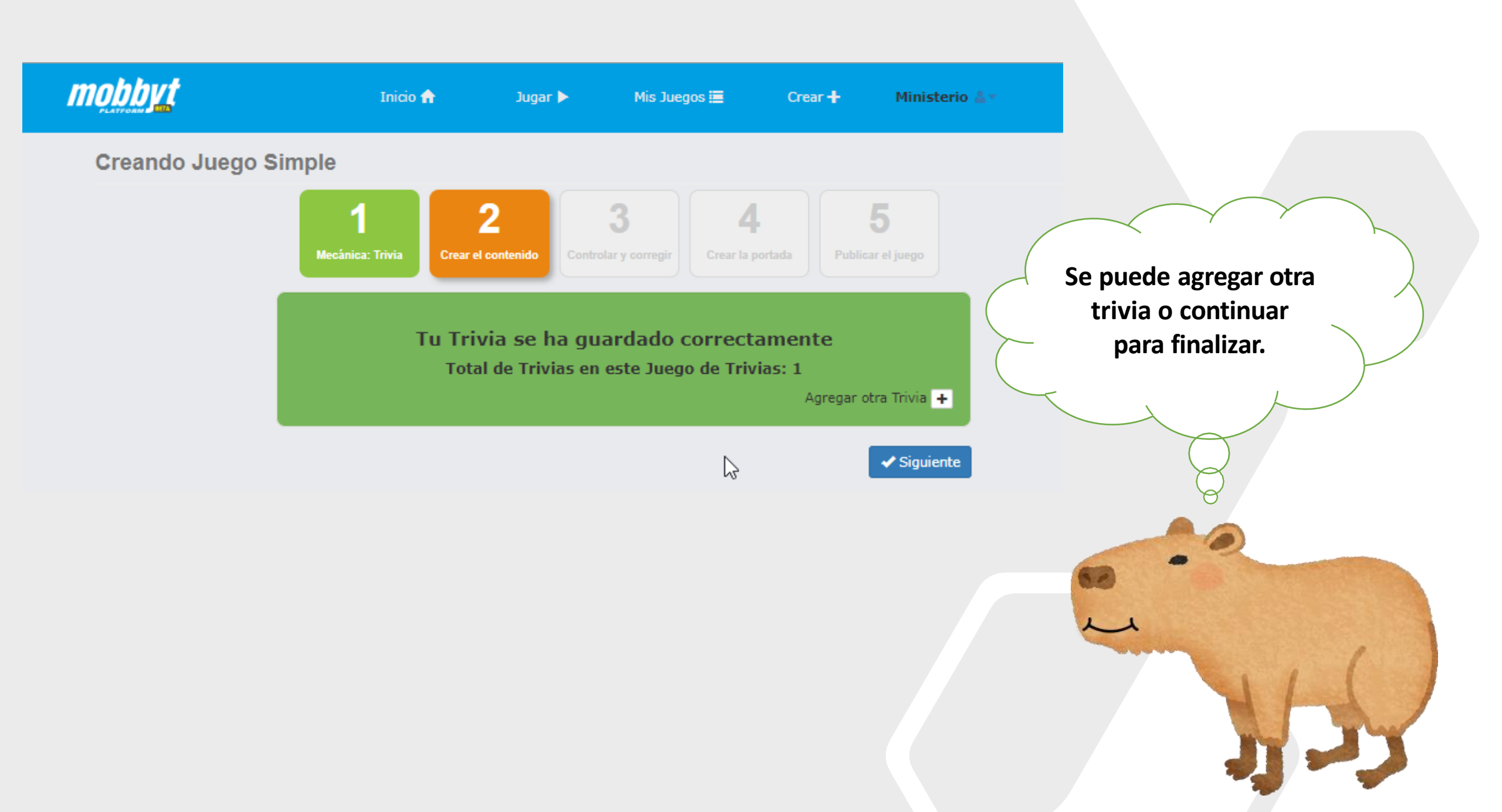

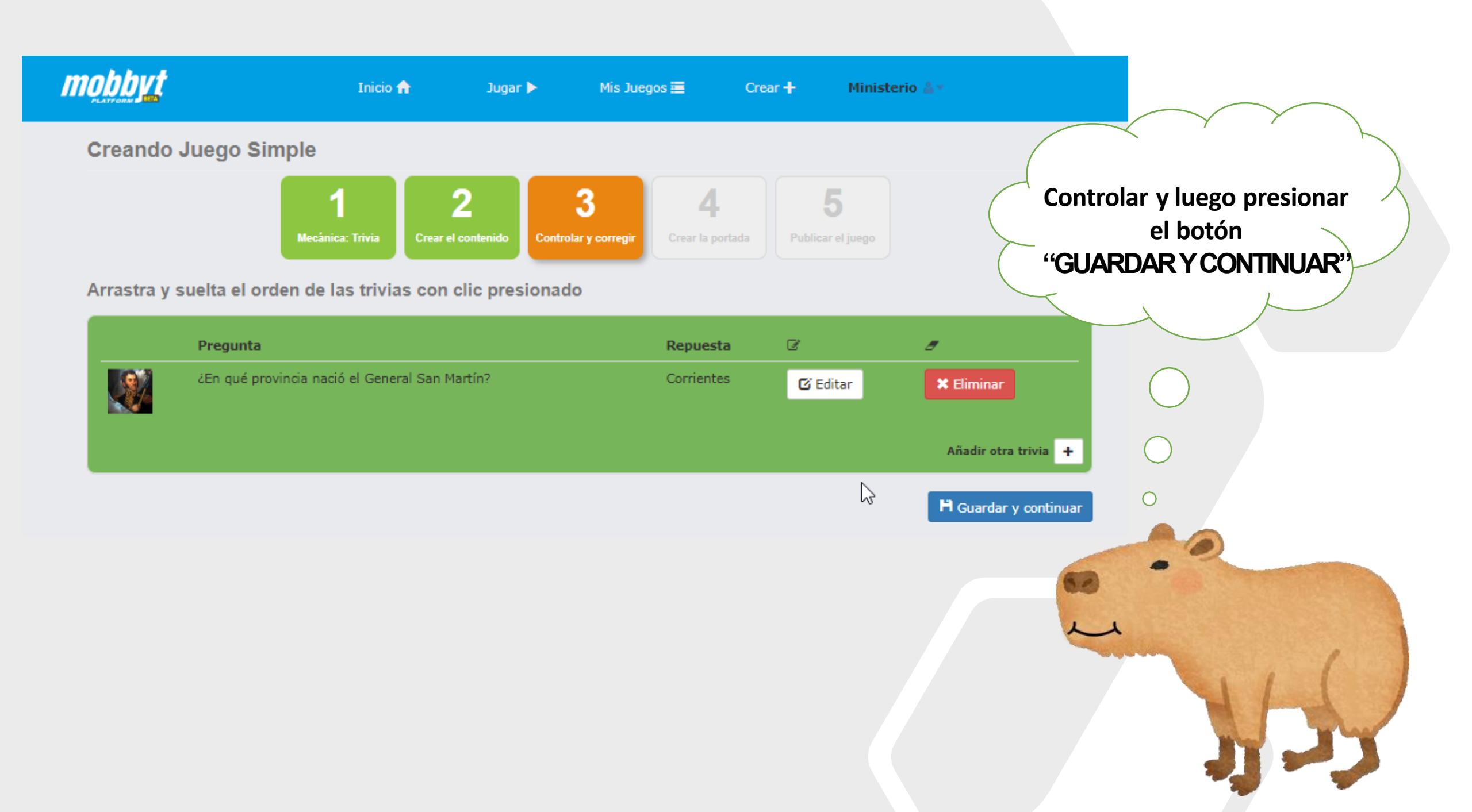

### Creando juego simple

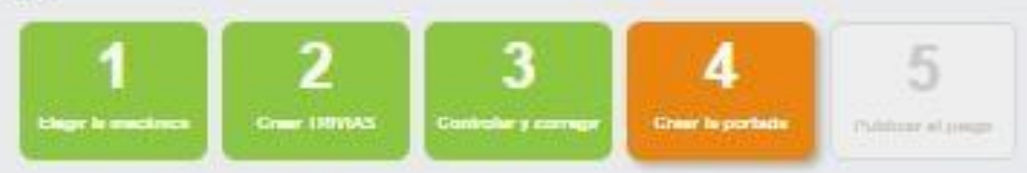

Crea una portada para tu juego

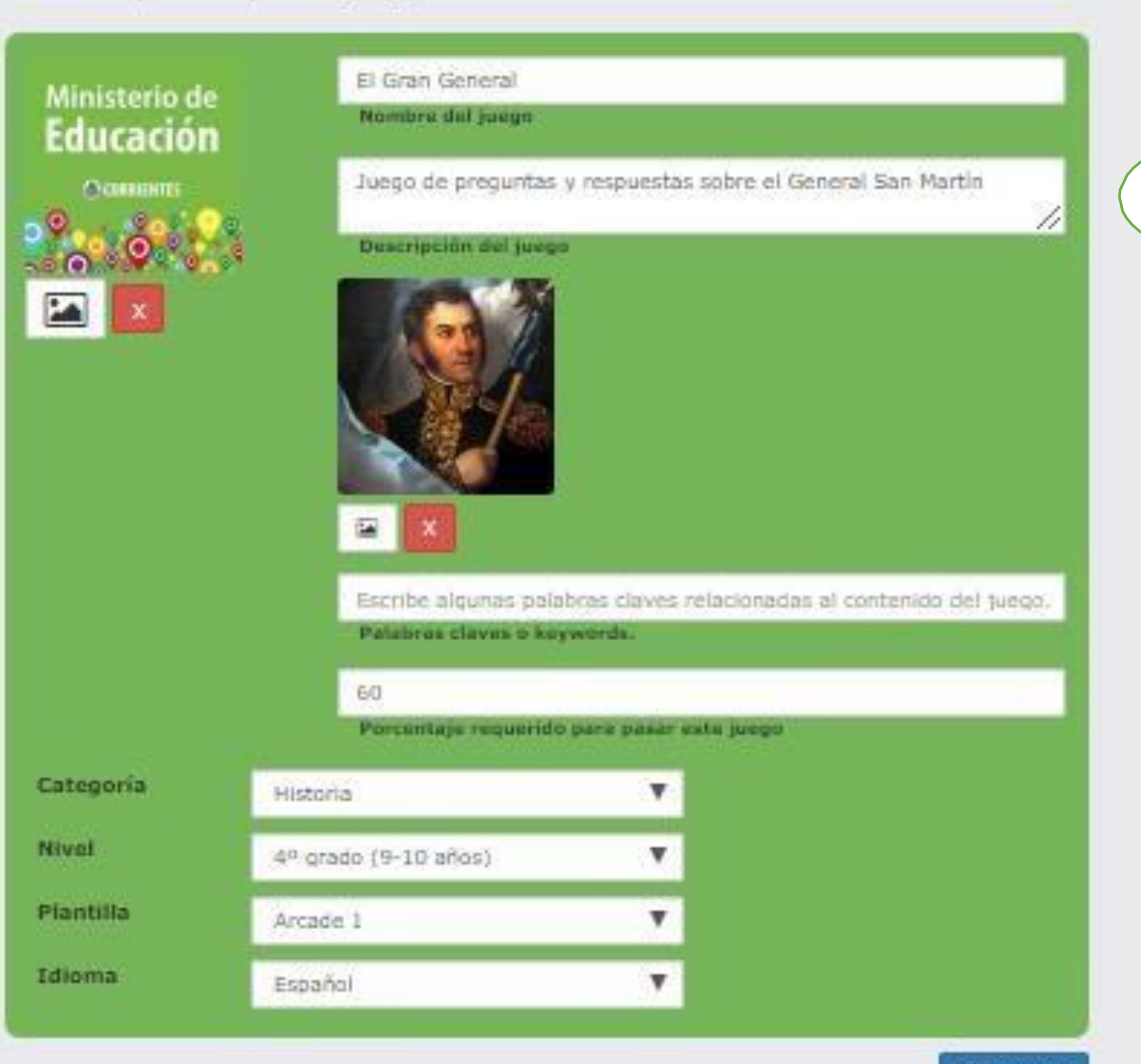

Acá podrá cargar los datos que identificará el juego y luego debe presionar el botón "GUARDAR"

H Guardar

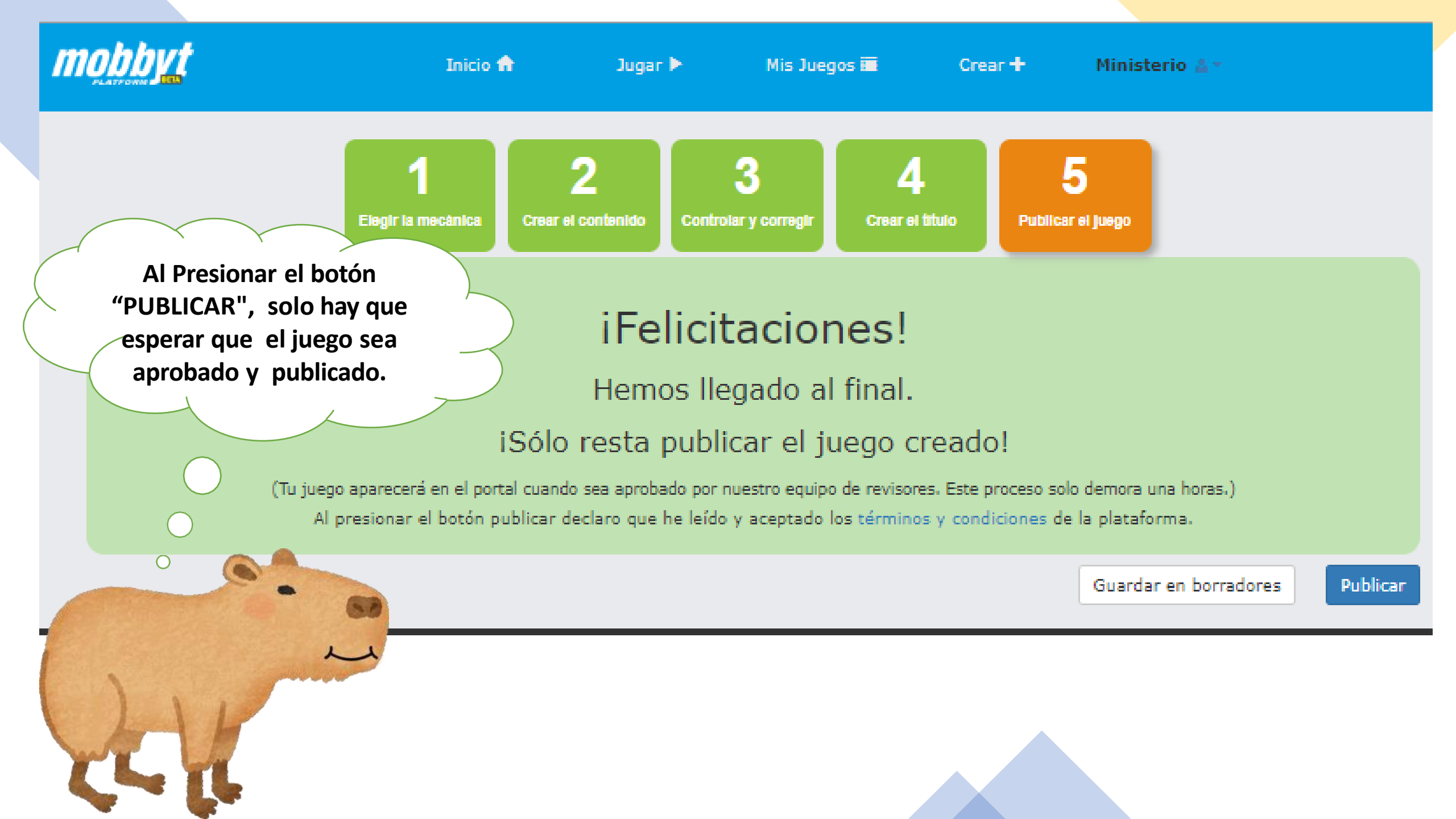

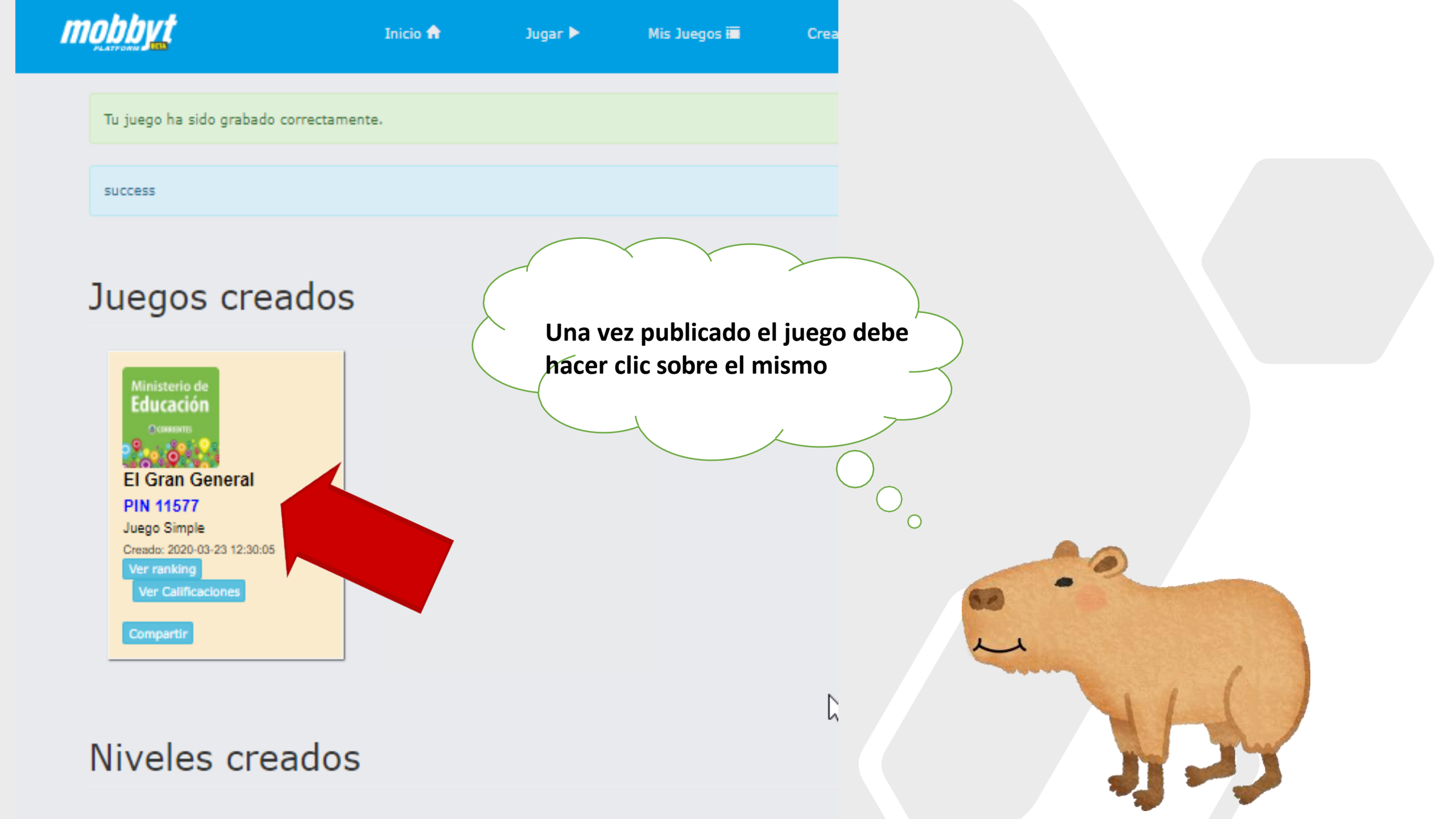

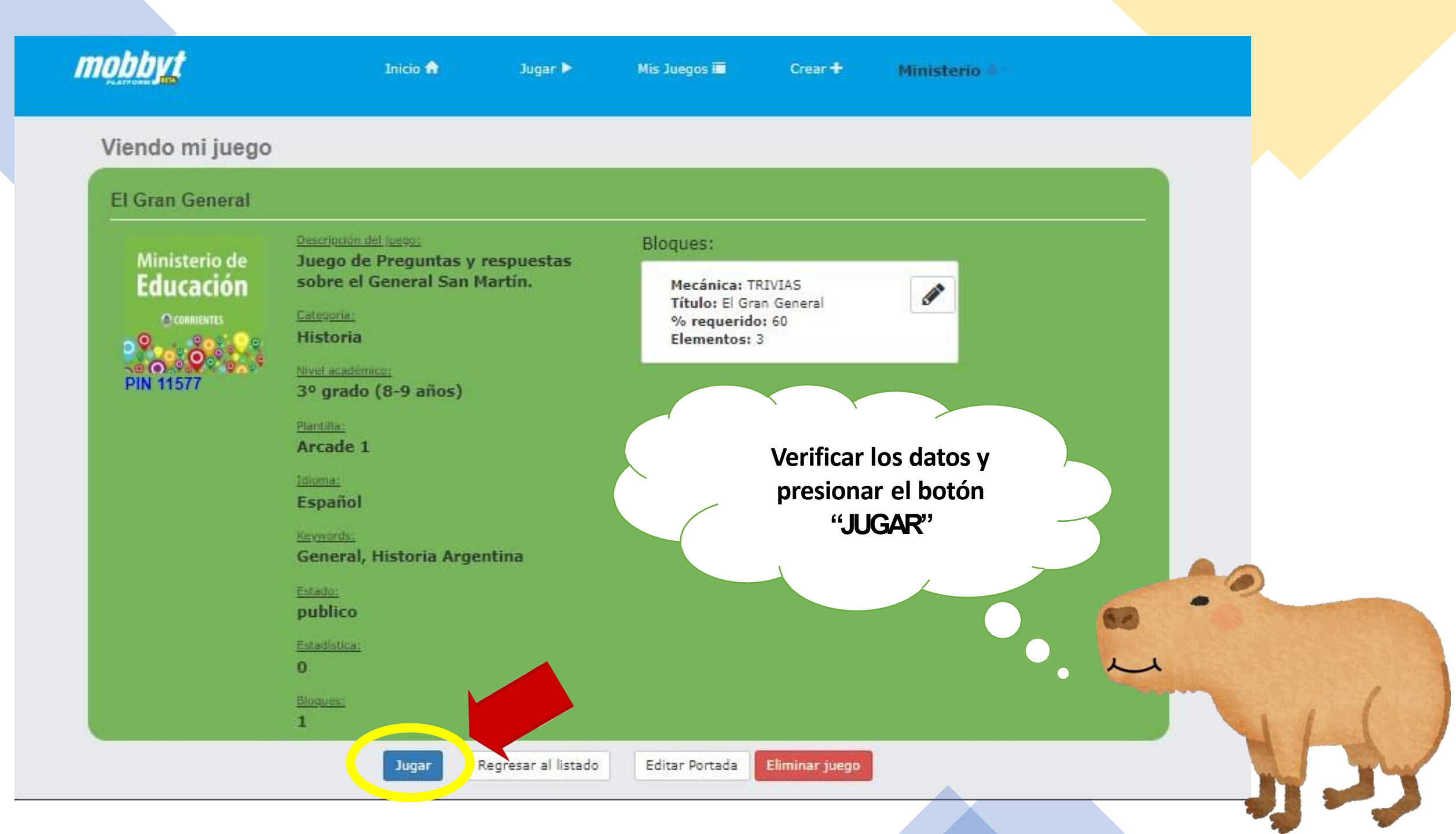

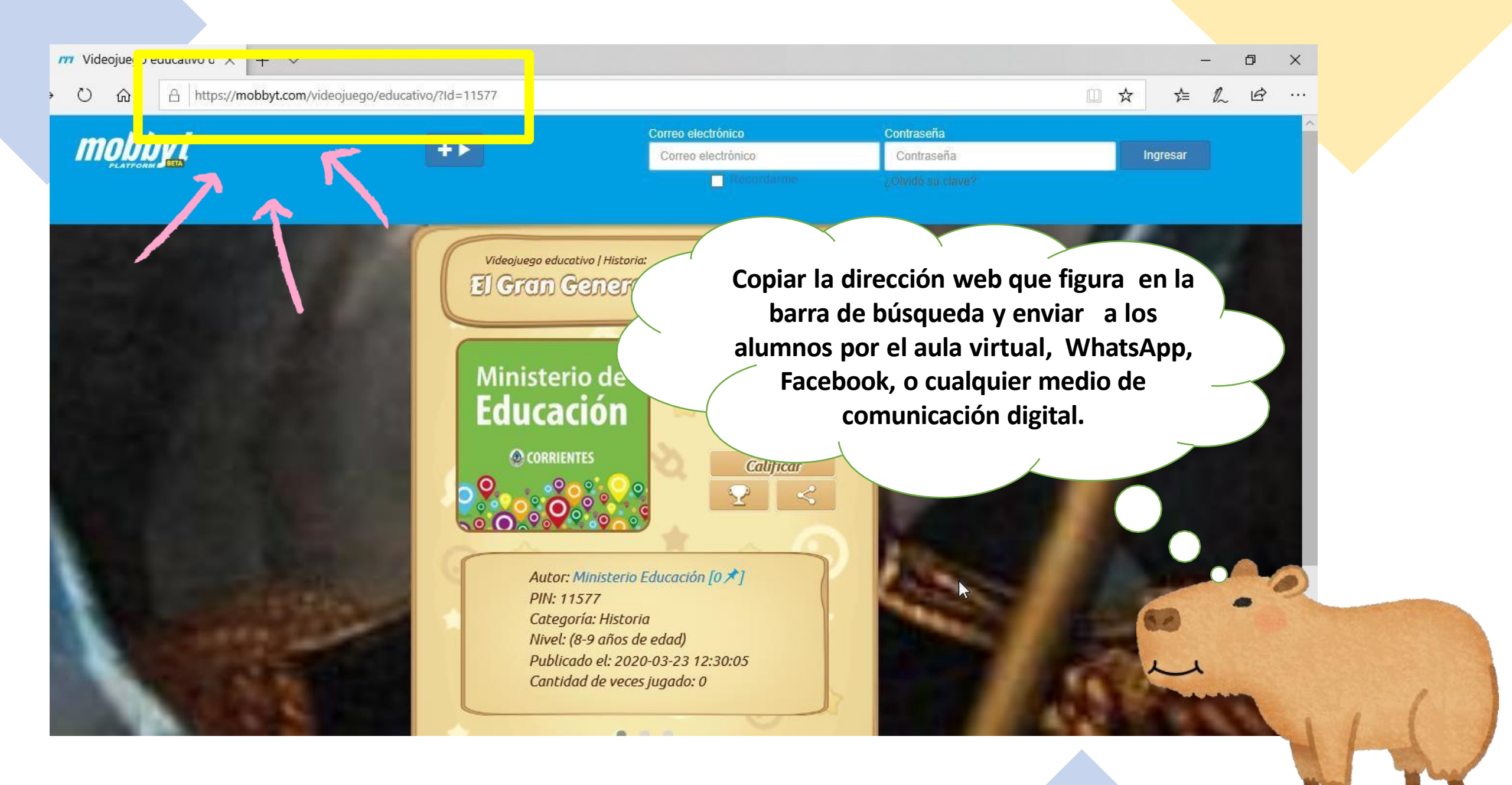

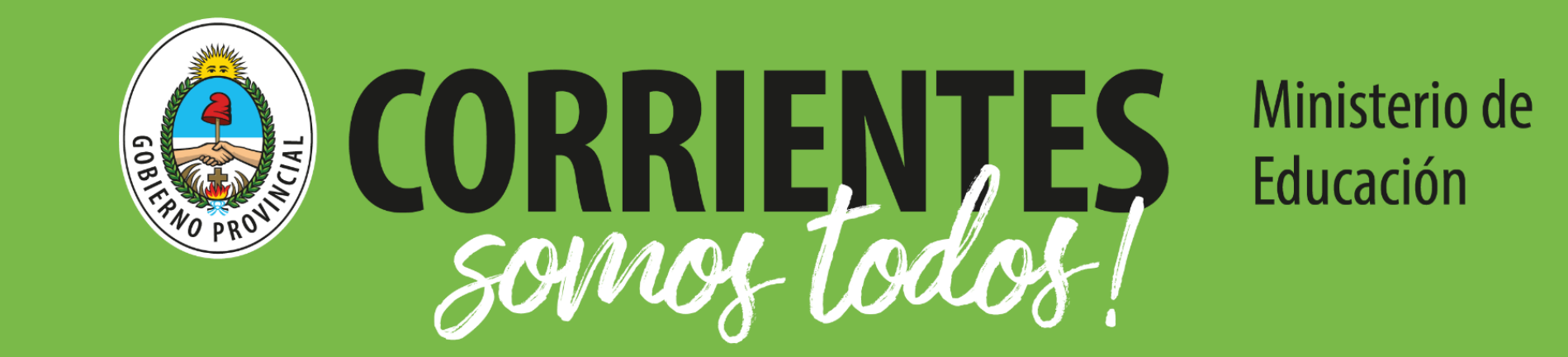

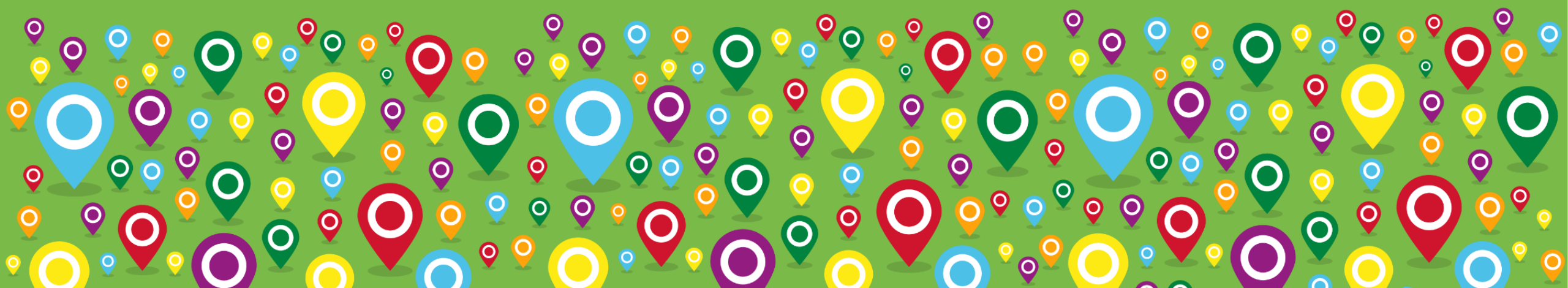